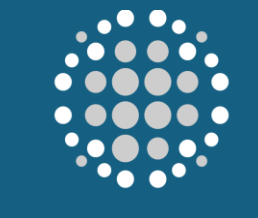

POWER INTERNATIONAL

# HOW TO SUBMIT INVOICE

This manual provides clear, step-by-step instructions on how to review and submit invoices accurately, ensuring they meet all required specifications and compliance standards. It covers key features within the portal, such as entering invoice details, attaching supporting documentation, and submitting invoices. By following this guide, you, as a supplier, can ensure timely, error-free invoice submissions, streamline the invoicing process, and facilitate smoother payment processing. Step-by-Step Guide to Submitting Invoices in the Supplier Portal

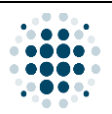

#### **Table of Contents**

| Α. | How to Submit Invoice  | 9                            | 3 |
|----|------------------------|------------------------------|---|
| 1  | Process Flow           |                              | 3 |
| 2  | . Supplier Portal Logi | n                            | 4 |
| 3  | . Supplier Portal Mair | n Page                       | 5 |
| 4  | Post PO Processing     |                              | 6 |
| 5  | . Manage Purchase C    | )rder                        | 7 |
| 6  | . Submit Invoice: Invo | bice Document Attachment Tab | 8 |
| 7  | . Submit Invoice: Iten | ns Tab                       | 9 |

| Version | Date                        | Policy Reference     | Document Title        | Page No.     |
|---------|-----------------------------|----------------------|-----------------------|--------------|
| 01      | 12 <sup>th</sup> March 2025 | PIH-POL-CG-1102-B-05 | How to Submit Invoice | Page 2 of 10 |

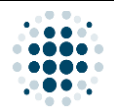

#### A. How to Submit Invoice

1. Process Flow

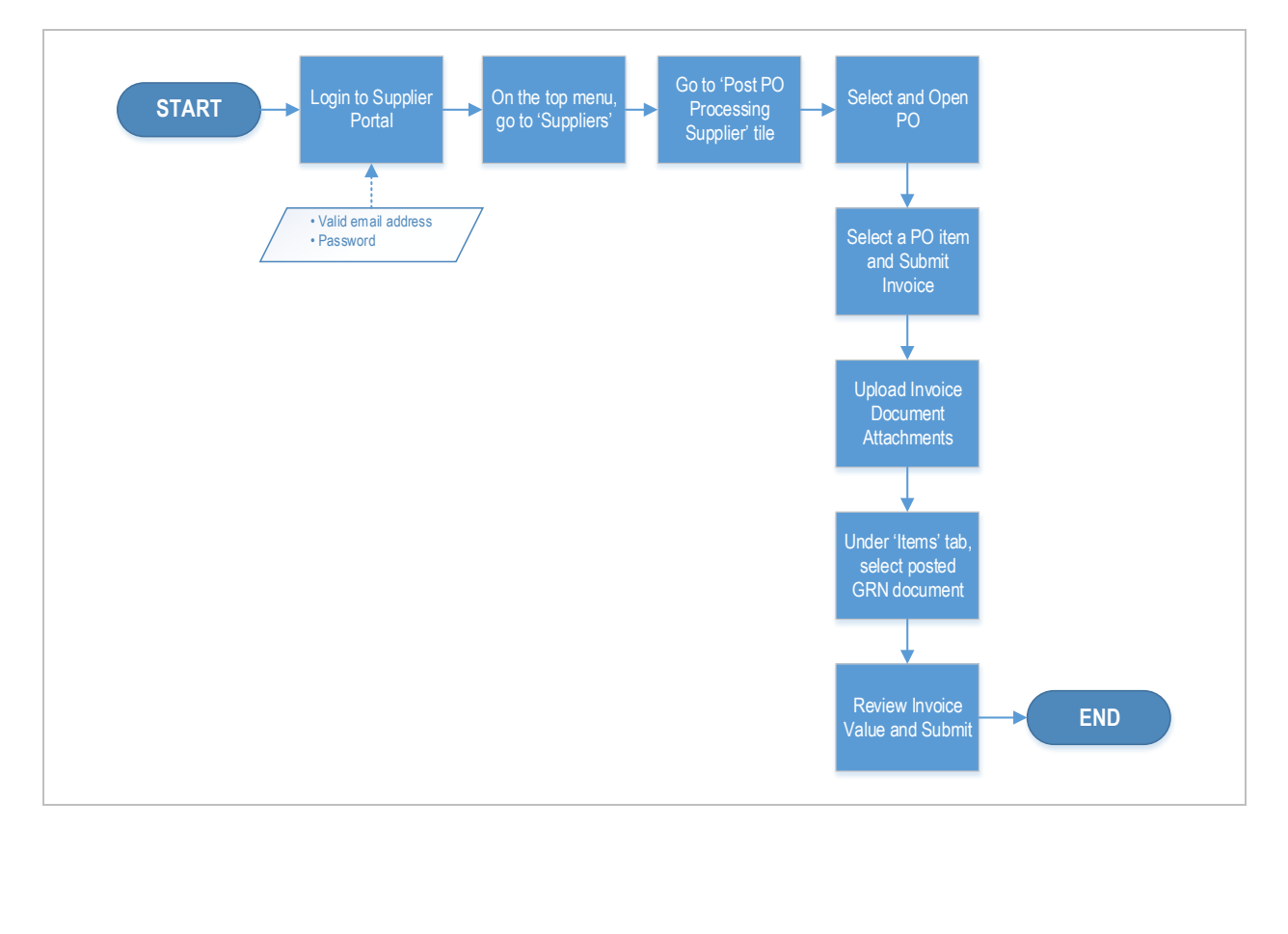

| Version | Date                        | Policy Reference     | Document Title        | Page No.     |
|---------|-----------------------------|----------------------|-----------------------|--------------|
| 01      | 12 <sup>th</sup> March 2025 | PIH-POL-CG-1102-B-05 | How to Submit Invoice | Page 3 of 10 |

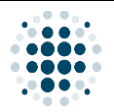

#### 2. Supplier Portal Login

| on | Date                                  | Policy Reference                                       | Document Title                                    | Page N       |
|----|---------------------------------------|--------------------------------------------------------|---------------------------------------------------|--------------|
|    |                                       |                                                        |                                                   |              |
|    |                                       |                                                        |                                                   |              |
|    |                                       |                                                        |                                                   |              |
|    |                                       |                                                        |                                                   |              |
|    |                                       |                                                        |                                                   |              |
|    |                                       |                                                        |                                                   |              |
|    |                                       |                                                        |                                                   |              |
|    |                                       |                                                        |                                                   |              |
|    |                                       |                                                        |                                                   |              |
|    |                                       |                                                        |                                                   |              |
|    |                                       |                                                        |                                                   |              |
|    |                                       |                                                        |                                                   |              |
|    | other hand, you ma                    | y click 'Forgot password?' to                          | reset your password if necessary.                 |              |
|    | You may also tick th                  | ne 'Remember me' checkbox                              | if you would like to stay logged in the svster    | n. On the    |
| 2  | Unce emait is valid                   | ateu, enter your password an                           | IU GUCK LUGUII.                                   |              |
| 2  | Once omeil is valid                   | atod optor vour papoword an                            | ad click 'l ogon'                                 |              |
|    |                                       |                                                        |                                                   |              |
|    |                                       |                                                        | Forgor password?                                  |              |
|    |                                       |                                                        | Engrat parquert9                                  |              |
|    |                                       |                                                        | Log On                                            |              |
|    |                                       |                                                        |                                                   |              |
|    |                                       | QA Oystem                                              |                                                   |              |
|    |                                       | OA System                                              | Password     Solution                             |              |
|    |                                       |                                                        | 2                                                 |              |
|    |                                       |                                                        | rizadrkm@gmail.com                                |              |
|    |                                       |                                                        |                                                   |              |
|    |                                       |                                                        |                                                   |              |
|    | ← C 🗄 https://aze5yr4                 | qb.accounts.ondemand.com/saml2/idp/sso/aze5yr4qb.accou | unts.ondemand.com?SAMLReques 🖉 A 🏠 🔀 🕻 🖨 🏠        | € %          |
|    | is important to ensu                  | ure that your email is valid.                          |                                                   |              |
|    | Note: The system w                    | vill validate if the email you p                       | rovided is permitted to access the Supplier       | Portal so it |
|    |                                       |                                                        |                                                   |              |
| 1  | Input valid email ac                  | dress and click 'Continue'                             |                                                   |              |
|    |                                       |                                                        |                                                   |              |
|    |                                       |                                                        |                                                   |              |
|    |                                       |                                                        |                                                   |              |
|    |                                       |                                                        |                                                   |              |
|    |                                       | QA System                                              |                                                   |              |
|    |                                       | POWER INTERNATIONAL                                    | Continue                                          |              |
|    |                                       |                                                        |                                                   |              |
|    |                                       |                                                        | kizadrkm@gmail.com                                |              |
|    |                                       |                                                        |                                                   |              |
|    |                                       |                                                        | Log On                                            |              |
|    |                                       |                                                        |                                                   |              |
|    | <ul> <li>nttps://aze5yr4qb</li> </ul> | accounts.ongemang.com/sami2/igp/sso/aze5vr4gb.ac       | CONTRACTOR CONTRACTOR STATE AT STATE              | N = 301      |
|    | ← C                                   | .accounts.ondemand.com/saml2/idb/sso/aze5vr4gb.ac      | counts ondemand com?SAMI Request=n71 A            | ₼ ^ @        |
|    | C C C A System: Log O                 | in x +                                                 | rounts and mand com 25AMI Request=n71 A 52 V M C3 | ш <= @       |

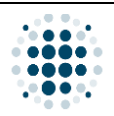

#### 3. Supplier Portal Main Page

| SAP Home ~                         |                                                                                                    |                                                | _1                             |                         |                 |                | ٩.          |
|------------------------------------|----------------------------------------------------------------------------------------------------|------------------------------------------------|--------------------------------|-------------------------|-----------------|----------------|-------------|
| Buyer Buyer Ci                     | ustomer MDG Payment F                                                                                           | Progress - SubCon Supp                         | lier Supplier Verifie          | I Supplier WorkflowAger | tID Update Peri | od Closure PNL |             |
|                                    |                                                                                                    |                                                |                                |                         |                 |                |             |
| Supplier                           |                                                                                                    |                                                |                                |                         |                 |                |             |
| Manage RFQ<br>Supplier             | Post PO Processing<br>Supplier                                                                                  | Pre-Qualification<br>Questionnaire<br>Response | Bank Details<br>Update         |                         |                 |                |             |
| S                                  | <b>S</b>                                                                                                    | 5                                              |                                |                         |                 |                |             |
| Supplier                           |                                                                                                    |                                                |                                |                         |                 |                |             |
|                                    |                                                                                                    |                                                |                                | 1                       |                 |                |             |
| Supplier<br>Registration Details   | Manage RFQ<br>Supplier                                                                                          | Pre-Qualification<br>Questionnaire<br>Response | Post PO Processing<br>Supplier | Bank Details<br>Update  |                 |                |             |
|                                    | E.                                                                                                    | 5                                              | ſs                             |                         |                 |                |             |
| Varified Supplier                  |                                                                                                    |                                                |                                | 1                       |                 |                |             |
| vermed Supplier                    |                                                                                                    |                                                |                                |                         |                 |                |             |
| Pre-Qualification<br>Questionnaire | Subcontractor<br>Agreement &                                                                                    |                                                |                                |                         |                 |                |             |
| O Time have to conv                | de la constante de la constante de la constante de la constante de la constante de la constante de la constante |                                                | - 0 -11                        |                         |                 |                | 하는 신에 🧭 ENG |
| Once logged i                      | n, you will be                                                                                                  | able to acces                                  | ss the Supplie                 | r Portal. On th         | ne Menu ta      | ab, click 'Sup | plier.'     |
|                                    |                                                                                                    |                                                |                                |                         |                 |                |             |

| Version | Date                        | Policy Reference     | Document Title        | Page No.     |
|---------|-----------------------------|----------------------|-----------------------|--------------|
| 01      | 12 <sup>th</sup> March 2025 | PIH-POL-CG-1102-B-05 | How to Submit Invoice | Page 5 of 10 |

#### 4. Post PO Processing

| Durchases Order New                                                                                                    | Del                                                                                                    | D-h-i                                                                                                    |                                                                        | Company Codes                                                     |                                                      | Direct         |                                  | 1                                         |                                                      | Go Hide Fil                                                                                    | ter Bar                                                                                          |
|----------------------------------------------------------------------------------------------------|----------------------------------------------------------------------------------------------------|----------------------------------------------------------------------------------------------------|------------------------------------------------------------------------|-------------------------------------------------------------------|------------------------------------------------------|----------------|----------------------------------|-------------------------------------------|------------------------------------------------------|------------------------------------------------------------------------------------------------|--------------------------------------------------------------------------------------------------|
| Purchase Order No.:                                                                                                    | D                                                                                                    | ease Date:<br>D MMM YYYY - I                                                                                                    | DD 🗰                                                                   | Company Code:                                                     | c9                                                   | Planc          | 17                               | i 🗌                                       |                                                      |                                                                                                |                                                                                                  |
|                                                                                                    |                                                                                                    |                                                                                                    |                                                                        | 1                                                                 |                                                      |                |                                  |                                           |                                                      |                                                                                                |                                                                                                  |
| Purchase Order (<br>Note: Click on Purc                                                                                                    | ( 152 )<br>hase Order Num                                                                                                    | ber to view PO p                                                                                                    | df                                                                     |                                                                   |                                                      |                |                                  |                                           |                                                      |                                                                                                |                                                                                                  |
| Purchase Order<br>No.                                                                                                    | Release<br>Date                                                                                                    | Company<br>Name                                                                                                    | Company<br>Code                                                        | Buyer Name                                                        | Plant                                                | Project Code   | Total Value                      | Currency                                  | Supplier                                             | Primary Contact                                                                                |                                                                                                  |
| 4500002416                                                                                                    | 01/01/9999                                                                                                    | Power<br>International<br>Holding                                                                                                    | 1000                                                                   | Mohd<br>Sufyan                                                    | 1000                                                 |                | 300.000                          | QAR                                       | Test Rizad<br>1000052851                             | rizadrkm@gmail.com                                                                             | >                                                                                                |
| 4800000317                                                                                                    | 01/01/9999                                                                                                    | Urbacon<br>Trading &<br>Contracting                                                                                                    | 2100                                                                   | Dilshard<br>Kiyas                                                 | 2100                                                 | UC.0825        | 100.000                          | QAR                                       | Test Rizad<br>1000052851                             | rizadrkm@gmail.com                                                                             | 5                                                                                                |
| 4500002851                                                                                                    | 04/07/2023                                                                                                    | Urbacon<br>Trading &<br>Contracting                                                                                                    | 2100                                                                   | Dilshard<br>Kiyas                                                 | 2100                                                 |                | 1364820.00<br>0                  | QAR                                       | Test Rizad<br>1000052851                             | rizadrkm@gmail.com                                                                             | >                                                                                                |
| 4500002805                                                                                                    | 06/06/2023                                                                                                    | Power<br>International<br>Holding                                                                                                    | 1000                                                                   | Aura<br>Procurement                                               | 1000                                                 |                | 500.000                          | QAR                                       | Test Rizad<br>1000052851                             | rizadrkm@gmail.com                                                                             | >                                                                                                |
| 4500002124                                                                                                    | 08/09/2022                                                                                                    | Urbacon<br>Trading &<br>Contracting                                                                                                    | 2100                                                                   | Aura<br>Procurement                                               | 2100                                                 | UC.0008        | 4300.000                         | QAR                                       | Test Rizad<br>1000052851                             | rizadrkm@gmail.com                                                                             | ×                                                                                                |
|                                                                                                    |                                                                                                    | 1 July a state of                                                                                                    |                                                                        |                                                                   |                                                      |                |                                  |                                           | Toot Pizzad                                          |                                                                                                | 1                                                                                                |
| 4500002168                                                                                                    | 20/09/2022                                                                                                    | Trading &<br>Contracting                                                                                                    | 2100                                                                   | Procurement                                                       | 2100                                                 | UC.0008        | 4300.000                         | QAR                                       | 1000052851                                           | rizadrkm@gmail.com                                                                             | 2                                                                                                |
| 4500002168<br>4500002030<br>Once clic<br>also use t                                                                                                    | 20/09/2022<br>01/08/2022<br>ked on 1<br>he filter                                                                                         | Power<br>International<br>Holding<br>the tile,<br>bar to i                                                                                                    | 2100<br>1000<br>you c                                                  | Aura<br>Procurement<br>Aura<br>Procurement<br>an view<br>w down t | 2100<br>1000<br>all the<br>the lis                   | e Purcha<br>t. | 20000.000<br>se Ord              | QAR<br>QAR<br>Ers as                      | Test N220<br>Test N22051<br>Test Rizad<br>1000052851 | rizadrkm@gmail.com<br>rizadrkm@gmail.com                                                       | u may                                                                                            |
| 450002168<br>450002030<br>Once clic<br>also use t                                                                                                    | 20109/2022<br>01/08/2022<br>ked on 1<br>he filter                                                                                         | Power<br>International<br>Holding<br>the tile,<br>bar to p                                                                                                    | 2100<br>1000<br>you c                                                  | Aura<br>Procurement<br>Aura<br>Procurement<br>an view<br>w down t | all the                                              | e Purcha       | 20000.000                        | QAR<br>QAR<br>Ers as                      | rest Rizad<br>1000052851                             | rizadrkm@gmail.com<br>rizadrkm@gmail.com                                                       | u may                                                                                            |
| 4500002168<br>4500002030<br>Once clic<br>also use t<br>< SAP                                                                                                    | 20109/2022<br>01/08/2022<br>ked on 1<br>he filter<br>Post PO Proce<br>chase order                                                         | Power<br>International<br>Holding                                                                                                    | 2100<br>1000<br>you c                                                  | Aura<br>Procurement<br>Aura<br>Procurement<br>an view<br>w down t | all the                                              | e Purcha<br>t. | 20000.000                        | QAR<br>QAR<br>Ers as:                     | rest Rizad<br>100052851                              | rizadrkm@gmail.com<br>rizadrkm@gmail.com                                                       | u may                                                                                            |
| 4500002168<br>4500002030<br>Once clic<br>also use t<br>< SAP<br>Manage Pur                                                                                                    | 20109/2022<br>01/08/2022<br>ked on 1<br>he filter<br>Post PO Proce<br>chase order                                                         | Power<br>International<br>Hother tile,                                                                                                    | you c                                                                  | Aura<br>Procurement<br>Aura<br>Procurement<br>an view<br>w down t | all the                                              | e Purcha<br>t. | 4300.000<br>20000.000            | QAR<br>QAR<br>Ers as                      | rest Rizad<br>1000052851                             | rizadrkm@gmail.com<br>rizadrkm@gmail.com<br>pur Supplier ID. Yo                                | u may                                                                                            |
| 4500002168<br>4500002030<br>Once clic<br>also use t<br>C SAP<br>Manage Pur                                                                                                    | 20109/2022<br>01J08/2022<br>ked on t<br>he filter<br>Post PO Proce<br>chase order                                                         | Trading &<br>Contracting<br>Power<br>International<br>Holding<br>the tile,<br>bar to I                                                                                                    | you c                                                                  | Aura<br>Procurement<br>Aura<br>Procurement<br>Company Code:       | all the                                              | e Purcha<br>t. | 20000.000<br>se Ord              | QAR<br>QAR<br>ers as:                     | rest Rizad<br>1000052851                             | rizadrkm@gmail.com<br>rizadrkm@gmail.com<br>pur Supplier ID. Yo                                | 2<br>2<br>2<br>2<br>2<br>2<br>2<br>2<br>2<br>2<br>2<br>2<br>2<br>2                               |
| 4500002168<br>4500002030<br>Once clic<br>also use t<br>C SAP<br>D Manage Pur<br>urchase Order No.:<br>4500003138                                                                                                    | 20109/2022<br>01/08/2022<br>ked on the filter<br>Post PO Proce<br>chase order                                                             | Area of the second second seco | 2100<br>1000<br>you c<br>narrov                                        | Aura<br>Procurement<br>Aura<br>Procurement<br>an view<br>w down t | 2100<br>1000<br>all the<br>he lis                    | Plant:         | 20000.000<br>se Ord              | OAR<br>OAR<br>Ers as                      | rest Rizad<br>100052851                              | rizadrkm@gmail.com<br>rizadrkm@gmail.com<br>pur Supplier ID. Yo                                | u may                                                                                            |
| 4500002168<br>4500002030<br>Once clic<br>also use t<br>C SAP<br>Manage Pur<br>urchase Order No.:<br>4500003138<br>Purchase Order (<br>Note: Click on Purd                                                                                                    | 20109/2022<br>01/08/2022<br>ked on 1<br>he filter<br>Post PO Proce<br>chase order<br>Rele<br>Data<br>1)<br>nase Order Numb                | Trading &<br>Contracting<br>Power<br>International<br>Holding<br>-<br>the tile,<br>bar to I<br>assing \v<br>asse Date:<br>MMM YYYY - C<br>MMM YYYY - C                                                                                                    | 2100<br>1000<br>you c<br>narrov                                        | Aura<br>Procurement<br>Aura<br>Procurement<br>Company Code:       | all the<br>the lis                                   | Plant:         | 4300.000<br>20000.000<br>se Ord  | QAR<br>QAR<br>ers as                      | rest Rizad<br>1000052851                             | rizadrkm@gmail.com<br>rizadrkm@gmail.com<br>our Supplier ID. Yo                                | 2<br>2<br>4<br>9<br>9<br>9<br>9<br>9<br>9<br>9<br>9<br>9<br>9<br>9<br>9<br>9<br>9<br>9<br>9<br>9 |
| 4500002168<br>4500002030<br>Dnce clic<br>also use t<br>SAP<br>Manage Pure<br>urchase Order No.:<br>4500003138<br>Purchase Order (<br>Note: Click on Purch<br>Purchase Order No.:                                                                                                    | 20109/2022<br>01/08/2022<br>ked on t<br>he filter<br>Post PO Proce<br>chase order<br>Release<br>Date<br>Date                              | Power<br>Tracing A<br>Contracting<br>Power<br>International<br>Adding<br>the tile,<br>bar to I<br>asse Date:<br>2 MMM YYYY-12<br>Company<br>Company<br>Company                                                                                                    | 2100<br>1000<br>you c<br>narrov                                        | Aura<br>Procurement<br>Aura<br>Procurement<br>Company Code:       | 2100<br>1000<br>all the<br>the liss                  | Plant:         | 20000.000 se Ord                 | QAR<br>QAR<br>CINC ASS<br>QAR<br>CURRENCY | Test Rizad<br>1000052851<br>signed to yc             | rizadrkm@gmail.com<br>rizadrkm@gmail.com<br>pur Supplier ID. Yo<br>Goo Hide<br>Primary Contact | a ng                                                                                             |
| 4500002168<br>4500002030<br>Once clic<br>also use t<br>SAP<br>Carbon Sape<br>Manage Pure<br>urchase Order No.:<br>4500003138<br>Purchase Order (<br>Note: Click on Pure<br>Purchase Order No.:<br>4500003138                                                                                                    | 20109/2022<br>01/08/2022<br>ked on t<br>he filter<br>Post PO Proce<br>chase order<br>Chase order<br>Release<br>Date<br>Date<br>30/10/2023 | Prover<br>International<br>Adding<br>Power<br>International<br>Adding<br>Contracting<br>Power<br>International<br>Adding<br>Contracting<br>Power<br>International<br>Contracting<br>Power<br>International<br>Power<br>Power<br>International<br>Power<br>Power<br>International<br>Power<br>Power<br>International<br>Power<br>Power<br>Power<br>International<br>Power<br>Power<br>Power<br>International<br>Power<br>Power                                                                                                    | 2100<br>1000<br>you c<br>narrov<br>20<br>af<br>Company<br>Code<br>1000 | Aura<br>Procurement<br>Aura<br>Procurement<br>Company Code:       | 2100<br>1000<br>all the<br>the liss<br>Plant<br>1000 | Plant:         | 20000.000 se Ord                 | QAR<br>QAR<br>CORS ASS<br>CURRENCY<br>QAR | Supplier<br>Test Rizad<br>1000052851                 | rizadrkm@gmail.com<br>rizadrkm@gmail.com<br>pur Supplier ID. Yo<br>Goo Hide<br>Primary Contact | 2<br>2<br>2<br>2<br>3<br>5<br>1<br>1<br>1<br>1<br>1<br>1<br>1<br>1<br>1<br>1<br>1<br>1<br>1      |
| 4500002168<br>4500002030<br>Conce clic<br>also use t<br>Conce clic<br>also use t<br>also use t<br>also use t<br>also u | 20109/2022<br>01/08/2022<br>ked on the filter<br>Post PO Proce<br>chase order<br>Release<br>Date<br>30/10/2023                            | Power<br>International<br>Adding<br>-<br>-<br>-<br>-<br>-<br>-<br>-<br>-<br>-<br>-<br>-<br>-<br>-                                                                                                    | 2100<br>1000<br>you c<br>narrov                                        | Aura<br>Procurement<br>Aura<br>Procurement<br>Company Code:       | 2100<br>1000<br>all the<br>the liss<br>Plant<br>1000 | Plant:         | 1300.000<br>20000.000<br>se Ordu | QAR<br>QAR<br>Ers ass<br>Currency<br>QAR  | Supplier<br>Test Rizad<br>1000052851                 | rizadrkm@gmail.com<br>rizadrkm@gmail.com<br>pur Supplier ID. Yo<br>Frimary Contact             | a rg                                                                                             |

| Version | Date                        | Policy Reference     | Document Title        | Page No.     |
|---------|-----------------------------|----------------------|-----------------------|--------------|
| 01      | 12 <sup>th</sup> March 2025 | PIH-POL-CG-1102-B-05 | How to Submit Invoice | Page 6 of 10 |

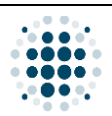

#### 5. Manage Purchase Order

|   | < SAP Post                                                                | PO Processing $	imes$                                        |                                                         |                                |                            |                                        |                   |                        |                                                                | م <sub>رو</sub> |
|---|---------------------------------------------------------------------------|--------------------------------------------------------------|---------------------------------------------------------|--------------------------------|----------------------------|----------------------------------------|-------------------|------------------------|----------------------------------------------------------------|-----------------|
|   | < Manage Purch                                                            | ase order                                                    |                                                         |                                |                            |                                        |                   |                        |                                                                |                 |
|   | Purchase Order No.:<br>Company Name:<br>Contact Person:<br>Supplier Name: | 4500003134<br>Urbacon Trading &<br>Mohd Sufyan<br>Test Rizad | Rev. No.:<br>Plant:                                     | 0                              | Total Order \<br>Package ( | Date: 29/10/<br>Value: 180,00<br>Code: | 2023<br>20.00 QAR | 2                      | Acknowledge<br>Process ASN<br>Submit Invoice<br>Decline/Return |                 |
|   | ITEMS ATTAC M                                                             | ENTS ASN HISTOR                                              | Y INVOICE HISTORY I                                     | NVOICE DOCUMENTS               |                            |                                        |                   |                        |                                                                |                 |
|   | PO Items                                                                  | Material Code S                                              | hort Text Order<br>Quantity                             | Net Price<br>Material Per Unit | Delivery Date              | To Be<br>Delivered                     | To Be<br>Invoiced | ASN in<br>Approval Qty | Balance Qty Deleted                                            |                 |
|   | 10                                                                        | 100000066805 C<br>S<br>N                                     | ERAMIC<br>ILES, WALL, 500.000<br>IZE: 140<br>IM X 280   | 100.00 1 M2                    | 17/11/2023                 | 0.000                                  | 0.00              | 0                      | 0.000                                                          | >               |
|   | <mark>. 20</mark>                                                         | C<br>F<br>100000065634 1<br>(I<br>K                          | ORDEK<br>ILCOR EPS<br>00 400.000<br>DENSITY 35<br>N/M3) | 100.00 1 M2                    | 17/11/2023                 | 0.000                                  | 400.000           | 0                      | 0.000                                                          | >               |
|   | 30                                                                        | C<br>U<br>100000081903<br>C<br>N                             | OVERALL,<br>CC,<br>ELLOW 300.000<br>OLOR WITH<br>AME ON | 300.00 1 NO                    | 17/11/2023                 | 0.000                                  | 300.000           | 0                      | 0.000                                                          | >               |
|   | Under Items                                                               | tab, select                                                  | a PO item.                                              |                                |                            |                                        |                   |                        |                                                                |                 |
| 2 | Click 'Submit                                                             | Invoice.'                                                    |                                                         |                                |                            |                                        |                   |                        |                                                                |                 |

| Version | Date                        | Policy Reference     | Document Title        | Page No.     |
|---------|-----------------------------|----------------------|-----------------------|--------------|
| 01      | 12 <sup>th</sup> March 2025 | PIH-POL-CG-1102-B-05 | How to Submit Invoice | Page 7 of 10 |

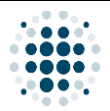

6. Submit Invoice: Invoice Document Attachment Tab

| Purchase Order No: 4500003134                                                                                                    | Rev. No.: 0                                                                                                    | Contact Person:                                                        | Mohd Sufyan                                                                                                    |
|----------------------------------------------------------------------------------------------------|----------------------------------------------------------------------------------------------------|------------------------------------------------------------------------|----------------------------------------------------------------------------------------------------|
| Company Name: 2100 - Urbacon Trading & Contr                                                                                                    | Plant: 2100                                                                                                    | Buyer Name: *                                                          | Mohd Sufyan                                                                                                    |
| Supplier Name: Test Rizad                                                                                                    | S4 Supplier Code: 1000052851                                                                                                    | Buyer email: *                                                         | m.sufyan@urbacon-intl.com                                                                                                    |
| Ref Invoice No: ReferiNV002                                                                                                    |                                                                                                    | Invoice Value:*                                                        | 0.00 QAR                                                                                                    |
|                                                                                                    |                                                                                                    |                                                                        |                                                                                                    |
| INVOICE DOCUMENT ATTACHMENT ITEMS                                                                                                    |                                                                                                    |                                                                        |                                                                                                    |
| Attachment Type                                                                                                    | Notes                                                                                                    | Upload                                                                 |                                                                                                    |
| Reference Invoice                                                                                                    | Ref123                                                                                                    |                                                                        | Delete                                                                                                    |
| Delivery Note                                                                                                    | Enter notes                                                                                                    |                                                                        | Delete                                                                                                    |
| Invoice                                                                                                    | Enter notes                                                                                                    |                                                                        | Delete                                                                                                    |
|                                                                                                    |                                                                                                    |                                                                        | Delete                                                                                                    |
| Header Details, Input 'Ref Invoid<br>nder the 'Invoice Document Atta<br>utton on each line item.                                                                                                    | ce No.'<br>chment' tab, provide the requ                                                                                                    | ired documents                                                         | Submit                                                                                                    |
| Header Details, Input 'Ref Invoid<br>nder the 'Invoice Document Atta<br>utton on each line item.                                                                                                    | ce No.'<br>chment' tab, provide the requ                                                                                                    | ired documents                                                         | Submit                                                                                                    |
| Header Details, Input 'Ref Invoid<br>nder the 'Invoice Document Atta<br>utton on each line item.<br>Supr Post PO Processing ~<br>Submit Invoice                                                                                                    | ce No.'<br>chment' tab, provide the requ                                                                                                    | ired documents                                                         | Submit                                                                                                    |
| Header Details, Input 'Ref Invoid<br>nder the 'Invoice Document Atta<br>utton on each line item.<br>SAP Post PO Processing ~<br>Submit Invoice                                                                                                    | ce No.'<br>ichment' tab, provide the requ                                                                                                    | ired documents                                                         | Submit                                                                                                    |
| Header Details, Input 'Ref Invoid<br>nder the 'Invoice Document Atta<br>utton on each line item.<br>SAPY Post PO Processing ~<br>Submit Invoice<br>Purchase Order Na: 4500003134<br>Company Name: 2100 - Urbacon Trading & Contr                                                                                                    | ce No.'<br>chment' tab, provide the requ<br>Rev. No:: 0<br>Plant: 2100                                                                                                    | ired documents                                                         | Submit                                                                                                    |
| Header Details, Input 'Ref Invoid<br>nder the 'Invoice Document Atta<br>atton on each line item.<br>Coper Porcessing ~<br>Submit Invoice<br>Purchase Order No: 4500003134<br>Company Name: 2100 - Urbacon Trading & Contr<br>Supplier Name: Test Rizad                                                                                                    | ce No.'<br>chment' tab, provide the requ<br>Rev. No.: 0<br>Plant: 2100<br>S4 Supplier Code: 1000052851                                                                                                    | ired documents                                                         | Submit                                                                                                    |
| Header Details, Input 'Ref Invoid<br>nder the 'Invoice Document Atta<br>utton on each line item.                                                                                                    | ce No.'<br>chment' tab, provide the requ<br>Rev. No.:<br>Plant:<br>2100<br>S4 Supplier Code:<br>1000052851                                                                                                    | ired documents Contact Person: Buyer Name: Buyer enail: Invoice Value: | Submit         S by clicking the U         Mohd Sufyan         Mohd Sufyan         Mohd Sufyan         m.sufyan@urbacon-intl.com         QAR |
| Header Details, Input 'Ref Invoid<br>nder the 'Invoice Document Atta<br>utton on each line item.<br>Post PO Processing<br>Submit Invoice<br>Purchase Order No: 4500003134<br>Company Name: 1200 - Urbacon Trading & Contr<br>Supplier Name: Test Rizad<br>Ref Invoice No: ReferNV002                                                                                                    | ce No.'<br>Ichment' tab, provide the requ<br>Rev. No.: 0<br>Plant: 2100<br>S4 Supplier Code: 1000052851                                                                                                    | ired documents Contact Person: Buyer Name: Buyer enail: Invoice Value: | Submit                                                                                                    |
| Header Details, Input 'Ref Invoic<br>nder the 'Invoice Document Atta<br>utton on each line item.<br>Post PO Processing ~<br>Submit Invoice<br>Purchase Order No: 4500003134<br>Company Name: 2100 - Urbacon Trading & Contr<br>Suppler Name: Test Rizad<br>Ref Invoice No: ReferINV002<br>ITEMS                                                                                                    | ce No.'<br>ichment' tab, provide the requ<br>Rev. No.: 0<br>Plant: 2100<br>S4 Supplier Code: 1000052851                                                                                                    | ired documents                                                         | Submit                                                                                                    |
| Header Details, Input 'Ref Invoid<br>nder the 'Invoice Document Atta<br>utton on each line item.<br>Post PO Processing<br>Submit Invoice<br>Purchase Order Ne: 450003134<br>Company Name: 2100 - Urbacon Trading & Contr<br>Supplier Name: Test Rizad<br>Ref Invoice No: Referit/V002<br>INVOICE DOCUMENT ATTACHMENT ITEMS<br>Attachment Type                                                                                       | ce No.'<br>chment' tab, provide the requination of the requination of the | ired documents                                                         | Submit                                                                                                    |
| Header Details, Input 'Ref Invoic<br>nder the 'Invoice Document Atta<br>utton on each line item.<br>Post PO Processing ~<br>Submit Invoice<br>Purchase Order No: 4500003134<br>Company Name: 2100 - Urbacon Trading & Contr<br>Suppler Name: 2100 - Urbacon Trading & Contr<br>Suppler Name: 2100 - Urbacon Trading & Contr<br>Ref Invoice No: ReferNIV002<br>INVOICE DOCUMENT ATTACHMENT ITEMS<br>Attachment Type<br>Dellvery Note | ce No.'<br>Ichment' tab, provide the requination of the requination of th | ired documents                                                         | Submit                                                                                                    |
| Header Details, Input 'Ref Invoice<br>nder the 'Invoice Document Atta<br>atton on each line item.                                                                                                    | ce No.'<br>ichment' tab, provide the requination of the requination of t  | ired documents                                                         | Submit                                                                                                    |
| Header Details, Input 'Ref Invoid<br>nder the 'Invoice Document Atta<br>utton on each line item.<br>Post PO Processing<br>Submit Invoice<br>Purchase Order No: 4500003134<br>Company Name: 2100 - Urbacon Trading & Contr<br>Supplier Name: 7est Rizad<br>Ref Invoice No: ReferINV002<br>INVOICE DOCUMENT ATTACHMENT ITEMS<br>Attachment Type<br>Delivery Note<br>Invoice                                                           | ce No.'<br>Ichment' tab, provide the requination of the requination of t  | ired documents                                                         | Submit<br>by clicking the U<br>Mohd Sufyan<br>Mohd Sufyan<br>Mohd Sufyan<br>Mohd Sufyan<br>Mohd Sufyan<br>Delete<br>ff Delete                |

| Version | Date                        | Policy Reference     | Document Title        | Page No.     |
|---------|-----------------------------|----------------------|-----------------------|--------------|
| 01      | 12 <sup>th</sup> March 2025 | PIH-POL-CG-1102-B-05 | How to Submit Invoice | Page 8 of 10 |

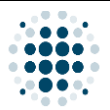

#### 7. Submit Invoice: Items Tab

| sion | Da           | ite                                                | Poli                                                    | icy Reference                         | e                          |                        | Docι                     | iment 1                                          | <b>Title</b>                             |                        | Pa                   | ge i |
|------|--------------|----------------------------------------------------|---------------------------------------------------------|---------------------------------------|----------------------------|------------------------|--------------------------|--------------------------------------------------|------------------------------------------|------------------------|----------------------|------|
|      |              |                                                    |                                                         |                                       |                            |                        |                          |                                                  |                                          |                        |                      |      |
|      |              |                                                    |                                                         |                                       |                            |                        |                          |                                                  |                                          |                        |                      |      |
|      |              |                                                    |                                                         |                                       |                            |                        |                          |                                                  |                                          |                        |                      |      |
|      |              |                                                    |                                                         |                                       |                            |                        |                          |                                                  |                                          |                        |                      |      |
|      |              |                                                    |                                                         |                                       |                            |                        |                          |                                                  |                                          |                        |                      |      |
|      |              |                                                    |                                                         |                                       |                            |                        |                          |                                                  |                                          |                        |                      |      |
|      |              |                                                    |                                                         |                                       |                            |                        |                          |                                                  |                                          |                        |                      |      |
|      |              |                                                    |                                                         |                                       |                            |                        |                          |                                                  |                                          |                        |                      |      |
|      | accordir     | ngly. If yo                                        | u select the                                            | e whole PO, th                        | e Invo                     | ice Value              | will display             | / the tot                                        | al amo                                   | ount.                  |                      |      |
| 2    | As you s     | elect a G                                          | RN docum                                                | ent, the Invoic                       | e Valu                     | ie in the H            | leader Deta              | ails will                                        | displa                                   | y the am               | ount                 |      |
|      |              |                                                    |                                                         |                                       |                            |                        |                          |                                                  |                                          | Sut                    | mit) Close           |      |
|      |              |                                                    |                                                         |                                       |                            |                        |                          |                                                  |                                          |                        |                      |      |
|      |              |                                                    |                                                         |                                       |                            |                        |                          |                                                  |                                          |                        |                      |      |
|      |              |                                                    |                                                         |                                       |                            | 500004361              | 0002 2023                | 150                                              |                                          | J 150.000              |                      |      |
|      | ×<br>2       | 20                                                 | 10000065634 CC                                          | ORDEK FILCOR EPS 100 ( View mat       | terial text                | 5000004360             | 4 0002 2023              | 00.000                                           | .000                                     | 400.000                |                      |      |
|      | Invoi        | ce Items<br>PO Item No                             | Material / Service Sh                                   | ort Text Material                     | Text                       | GRN Document           | GRN Item GRN Year C      | rdered Qua Quar                                  | tity To Be Invoi                         | Total Quantity To Be   |                      |      |
|      | INV          | OICE DOCUMENT ATTAC                                | CHMENT ITEMS                                            | -                                     |                            | } <i>®</i>             |                          |                                                  |                                          |                        |                      |      |
|      |              | Company Name:<br>Supplier Name:<br>Ref Invoice No: | 2100 - Urbacon Trading & C<br>Test Rizad<br>ReferINV002 | S4 Sup                                | Plant: 2<br>oplier Code: 1 |                        |                          | Buyer Name:*<br>Buyer email:*<br>Invoice Value:* | Mohd Sufyan<br>m.sufyan@urba<br>25000.00 | con-intl.com           |                      |      |
|      | < Su         | ubmit Invoice<br>Purchase Order No.                | 4500003134                                              |                                       | REV. NO.: U                |                        |                          | Contact Person:                                  | Mona Sutyan                              |                        |                      |      |
| 1    | Click on     | the drop                                           | down butto                                              | on to view and                        | selec                      | t the Post             | ed Goods F               | Receipt                                          | docun                                    | nents foi              | this invoice         | •    |
|      |              |                                                    |                                                         |                                       |                            |                        |                          |                                                  |                                          |                        |                      |      |
|      |              |                                                    |                                                         |                                       |                            |                        |                          |                                                  |                                          |                        |                      |      |
|      |              |                                                    |                                                         |                                       |                            |                        | 5000004360<br>5000004361 | 0002                                             | 2023<br>2023                             |                        | 250.000<br>150.000   |      |
|      |              | PO Item No<br>20                                   | Material / Service<br>100000065634                      | Short Text<br>CORDEK FILCOR EPS 100 ( | Materia                    | l Text<br>aterial text | GRN Document             | GRN Item                                         | GRN Year                                 | Ordered Qua<br>400.000 | Quantity To Be Invoi |      |
|      | Invoice Item | S                                                  |                                                         |                                       |                            |                        |                          |                                                  |                                          |                        |                      |      |
|      | INVOICE DO   | CUMENT ATTACH                                      | MENT ITEMS                                              |                                       |                            |                        |                          |                                                  |                                          |                        |                      |      |
| _    | Ref          | Invoice No: Ref                                    | ferINV002                                               |                                       |                            |                        |                          | Inv                                              | oice Value:*                             | 0.00                   | QAR                  |      |
|      | Supp         | plier Name: Tes                                    | st Rizad                                                | S4 Su                                 | pplier Code:               | 1000052851             |                          | В                                                | uyer email:*                             | m.sufyan@urba          | con-intl.com         |      |
|      | Purchase     | e Order No: 450                                    | 00003134                                                | Contr                                 | Rev. No.:                  | 0                      |                          | Cont                                             | act Person:                              | Mohd Sufyan            |                      |      |
|      | Durah        | Order No.                                          | 00003134                                                |                                       | Roy No -                   |                        |                          | Cont                                             | act Porece:                              | Mobel Sufrees          |                      |      |

.

|                                                                                                    | Date         Policy Reference         Document Title         Page                                                                                                    | Date Policy Reference Document Title Page                                                                                                    | <complex-block></complex-block>                                                                                                    | <complex-block><complex-block><complex-block></complex-block></complex-block></complex-block>                                                                                                    | on  | Da                               | te                            |                       | Policy Refe             | rence              |              |          | Docι      | ıment          | Title                 |                        | Page    |
|----------------------------------------------------------------------------------------------------|----------------------------------------------------------------------------------------------------|----------------------------------------------------------------------------------------------------|----------------------------------------------------------------------------------------------------|----------------------------------------------------------------------------------------------------|-----|----------------------------------|-------------------------------|-----------------------|-------------------------|--------------------|--------------|----------|-----------|----------------|-----------------------|------------------------|---------|
|                                                                                                    | Date         Policy Reference         Document Title         Page                                                                                                    | Date         Policy Reference         Document Title         Page                                                                                                    | <complex-block></complex-block>                                                                                                    | <complex-block></complex-block>                                                                                                    | on  | Da                               | te                            |                       | Policy Refe             | rence              |              |          | Docu      | ıment          | Title                 |                        | Page    |
| on Document Title Pag                                                                                                    | Data Policy Potoroneo Decument Title Pour                                                                                                    | Doto Boliov Poforence Decument Title Pour                                                                                                    | <complex-block></complex-block>                                                                                                    | <complex-block></complex-block>                                                                                                    |     | De                               | to                            |                       | Policy Pole             |                    | <u></u>      |          | Deer      | umout          | Title                 |                        | Deve    |
|                                                                                                    |                                                                                                    |                                                                                                    | <complex-block></complex-block>                                                                                                    | <image/>                                                                                                    |     |                                  |                               |                       |                         |                    |              |          |           |                |                       |                        |         |
|                                                                                                    |                                                                                                    |                                                                                                    |                                                                                                    |                                                                                                    |     |                                  |                               |                       |                         |                    |              |          |           |                |                       |                        |         |
|                                                                                                    |                                                                                                    |                                                                                                    | <complex-block></complex-block>                                                                                                    |                                                                                                    |     |                                  |                               |                       |                         |                    |              |          |           |                |                       |                        |         |
|                                                                                                    |                                                                                                    |                                                                                                    | <complex-block></complex-block>                                                                                                    | <complex-block></complex-block>                                                                                                    |     |                                  |                               |                       |                         |                    |              |          |           |                |                       |                        |         |
|                                                                                                    |                                                                                                    |                                                                                                    | <text></text>                                                                                                    |                                                                                                    |     |                                  |                               |                       |                         |                    |              |          |           |                |                       |                        |         |
|                                                                                                    |                                                                                                    |                                                                                                    |                                                                                                    | <image/>                                                                                                    |     |                                  |                               |                       |                         |                    |              |          |           |                |                       |                        |         |
|                                                                                                    |                                                                                                    |                                                                                                    | <complex-block></complex-block>                                                                                                    | <image/>                                                                                                    |     |                                  |                               |                       |                         |                    |              |          |           |                |                       |                        |         |
|                                                                                                    |                                                                                                    |                                                                                                    | <image/>                                                                                                    | <image/> <complex-block><complex-block></complex-block></complex-block>                                                                                                    |     |                                  |                               |                       |                         |                    |              |          |           |                |                       |                        |         |
|                                                                                                    |                                                                                                    |                                                                                                    | <image/> <complex-block><complex-block></complex-block></complex-block>                                                                                                    | <image/>                                                                                                    |     |                                  |                               |                       |                         |                    |              |          |           |                |                       |                        |         |
|                                                                                                    |                                                                                                    |                                                                                                    | <complex-block></complex-block>                                                                                                    | <image/> <complex-block><complex-block></complex-block></complex-block>                                                                                                    |     |                                  |                               |                       |                         |                    |              |          |           |                |                       |                        |         |
|                                                                                                    |                                                                                                    |                                                                                                    | <image/> <complex-block><complex-block></complex-block></complex-block>                                                                                                    | <complex-block><complex-block><complex-block><complex-block></complex-block></complex-block></complex-block></complex-block>                                                                                                    |     |                                  |                               |                       |                         |                    |              |          |           |                |                       |                        |         |
|                                                                                                    |                                                                                                    |                                                                                                    | Image: Sector Sector                                                                                                    | <image/> <complex-block><complex-block><complex-block></complex-block></complex-block></complex-block>                                                                                                    |     |                                  |                               |                       |                         |                    |              |          |           |                |                       |                        |         |
|                                                                                                    |                                                                                                    |                                                                                                    | A po-un message will appear to confirm your submission. Click 'Yes.'                                                                                                    | <image/> <complex-block><complex-block></complex-block></complex-block>                                                                                                    |     | L                                |                               | OK                    |                         |                    |              |          |           |                |                       |                        |         |
|                                                                                                    |                                                                                                    |                                                                                                    | <complex-block></complex-block>                                                                                                    | <complex-block><complex-block><complex-block><complex-block><complex-block></complex-block></complex-block></complex-block></complex-block></complex-block>                                                                                                    |     | WorkFlow has                     | started success               | fully                 |                         |                    |              |          |           |                |                       |                        |         |
| WorkFlow has started successfully                                                                                                    | WorkFlow has started successfully                                                                                                    | WorkRow has started successfuly                                                                                                    | 4       A por-up message will appear to confirm your submission. Click 'Yes.'                                                                                                    | <image/> <complex-block><complex-block><complex-block><complex-block><complex-block></complex-block></complex-block></complex-block></complex-block></complex-block>                                                                                                    |     | Success                          |                               |                       |                         |                    |              |          |           |                |                       |                        |         |
| Success           WorkFlow has started successfully                                                                                                    | Success           WorkFlow has started successfully                                                                                                    | Success           WorkFlow has started successfully                                                                                                    | <complex-block><complex-block></complex-block></complex-block>                                                                                                    | <complex-block><complex-block><complex-block></complex-block></complex-block></complex-block>                                                                                                    | 4 4 | A pop-up                         | mess                          | age will a            | ppear to con            | ıfirm your s       | ubmissio     | n. Clic  | k 'Ye     | s.'            |                       |                        |         |
| 4 A pop-up message will appear to confirm your submission. Click 'Yes.'                                                                                                    | A pop-up message will appear to confirm your submission. Click 'Yes.'                                                                                                    | A pop-up message will appear to confirm your submission. Click 'Yes.'                                                                                                    | <complex-block><complex-block></complex-block></complex-block>                                                                                                    | <complex-block><text></text></complex-block>                                                                                                    |     |                                  |                               |                       |                         |                    |              |          |           |                |                       |                        |         |
| A pop-up message will appear to confirm your submission. Click 'Yes.'                                                                                                    | A pop-up message will appear to confirm your submission. Click 'Yes.'                                                                                                    | 4 A pop-up message will appear to confirm your submission. Click 'Yes.'                                                                                                    | <complex-block></complex-block>                                                                                                    | <complex-block><complex-block><complex-block></complex-block></complex-block></complex-block>                                                                                                    |     |                                  |                               |                       |                         |                    |              |          |           |                |                       |                        |         |
| 4       A pop-up message will appear to confirm your submission. Click 'Yes.'         Image: Success many started successfully         Image: Success many started successfully                                                                                                    | A pop-up message will appear to confirm your submission. Click 'Yes.'                                                                                                    | A pop-up message will appear to confirm your submission. Click 'Yes.'                                                                                                    | <complex-block></complex-block>                                                                                                    | <complex-block></complex-block>                                                                                                    |     |                                  |                               |                       |                         |                    |              |          |           |                |                       |                        |         |
| 4 A pop-up message will appear to confirm your submission. Click 'Yes.'                                                                                                    | A pop-up message will appear to confirm your submission. Click 'Yes.'                                                                                                    | 4 A pop-up message will appear to confirm your submission. Click 'Yes.'                                                                                                    | <complex-block></complex-block>                                                                                                    | <complex-block></complex-block>                                                                                                    |     |                                  |                               |                       |                         |                    |              |          |           |                |                       |                        |         |
| 4       A pop-up message will appear to confirm your submission. Click 'Yes.'         Image: Success model       Image: Success model         Image: Workflow has started successfully       Image: Success model         Image: Success model       Image: Success model         Image: Success model       Image: Success mod                                                                                                    | A pop-up message will appear to confirm your submission. Click 'Yes.'                                                                                                    | 4 A pop-up message will appear to confirm your submission. Click 'Yes.'                                                                                                    | <form></form>                                                                                                    | <image/>                                                                                                    |     |                                  |                               |                       |                         |                    |              |          |           |                |                       |                        |         |
| 4       A pop-up message will appear to confirm your submission. Click 'Yes.'         Success       Image: Success to the submission of the submission of          | A pop-up message will appear to confirm your submission. Click 'Yes.'                                                                                                    | 4       A pop-up message will appear to confirm your submission. Click 'Yes.'         Image: Success Success Submission States         Image: Success Success Submission States         Image: Success Success Submission States         Image: Success Success Submission States         Image: Success Submission States         Image: Submission States         Image: Submission States         Image: Submission States         Image: Submission States         Image: Submission States         Image: Submission States         Image: Submission States         Image: Submission States         Image: Submission States         Image: Submission States <td< td=""><td><complex-block></complex-block></td><td><complex-block></complex-block></td><td></td><td></td><td></td><td></td><td></td><td></td><td>4</td><td></td><td></td><td></td><td></td><td></td><td></td></td<>                                                                                                    | <complex-block></complex-block>                                                                                                    | <complex-block></complex-block>                                                                                                    |     |                                  |                               |                       |                         |                    | 4            |          |           |                |                       |                        |         |
| 4       A pop-up message will appear to confirm your submission. Click 'Yes.'         Image: Success UverSourcesstally       Image: Success UverSourcesstally                                                                                                    | A pop-up message will appear to confirm your submission. Click 'Yes.'                                                                                                    | 4       4         4       A pop-up message will appear to confirm your submission. Click 'Yes.'         Image: Success Success Succes Succes Success Succes Success Success Success Succe                                                                       | <complex-block></complex-block>                                                                                                    | <complex-block></complex-block>                                                                                                    |     |                                  |                               |                       |                         |                    | Yes No       | 0002     | 2023      |                |                       | 150.000                |         |
| 4       A pop-up message will appear to confirm your submission. Click 'Yes.'         Image: Construction of the stated successing of the stated successing | A pop-up message will appear to confirm your submission. Click 'Yes.'                                                                                                    | 4       A pop-up message will appear to confirm your submission. Click 'Yes.'         © Success         Image: Success         Image: Success <tr< td=""><td><complex-block></complex-block></td><td><complex-block></complex-block></td><td></td><td></td><td></td><td>100000065634</td><td>CORDER FILCOR EPS 100 (</td><td>Please confirm to</td><td>save</td><td>0002</td><td>2023</td><td>400.000</td><td></td><td>250.000</td><td></td></tr<>                                                                                                    | <complex-block></complex-block>                                                                                                    | <complex-block></complex-block>                                                                                                    |     |                                  |                               | 100000065634          | CORDER FILCOR EPS 100 ( | Please confirm to  | save         | 0002     | 2023      | 400.000        |                       | 250.000                |         |
| 4       A pop-up message will appear to confirm your submission. Click 'Yes.'                                                                                                    | A pop-up message will appear to confirm your submission. Click 'Yes.'                                                                                                    | 4       A pop-up message will appear to confirm your submission. Click 'Yes.'         Image: Success Success Success Subject Success Success Success Success Success Success Success Success Success Success Success Subject Success Success Success Success Success Success Success Success Success Success Success Success Success Success Success Subject Success Success Subject Success Success Subject Success Subject Success Success Subject Success Subject Success Subject Success Success Subject Success Subject Success Subject Success Success Subject Success Subject Success Success Subject Success Success Subject Success Subject Success Subject Success Subject Success Subject Subject Success Subject Success Subject Subject                                    |                                                                                                    | <image/>                                                                                                    |     |                                  | PO Item No                    | Material / Service    | Short Text              | Material Text      | GRN Document | GRN Iter | m GRN Yea | ar Ordered Qua | Quantity To Be Inv    | Total Quantity To Be   |         |
| 4       A pop-up message will appear to confirm your submission. Click 'Yes.'                                                                                                    | Image: Normal Head (Sectors PLCORE PLCORE                                                                                                    | Image: Internet in the first of the first of the fir | <complex-block></complex-block>                                                                                                    | <image/>                                                                                                    |     | Invoice Item                     | S                             |                       |                         |                    |              |          |           |                |                       |                        |         |
| A       Apop-up message will appear to confirm your submission. Click 'Yes.'                                                                                                    | Note: Name       Note: Name       Note: Name <td>Image: Image: Image:</td> <td>3       Once Invoice Item is selected, click on 'Submit.</td> <td><form></form></td> <td></td> <td></td> <td>CUMENT ATTAC</td> <td>HMENT ITEMS</td> <td></td> <td></td> <td></td> <td></td> <td></td> <td></td> <td></td> <td></td> <td></td> | Image: Image: | 3       Once Invoice Item is selected, click on 'Submit.                                                                                                    | <form></form>                                                                                                    |     |                                  | CUMENT ATTAC                  | HMENT ITEMS           |                         |                    |              |          |           |                |                       |                        |         |
| 4       A pop-up message will appear to confirm your submission. Click 'Yes.'                                                                                                    | Image: Image:                                                                                                    | Image: Control of Control of Contro |                                                                                                    | <complex-block></complex-block>                                                                                                    |     |                                  |                               |                       |                         |                    | ^-₽          |          |           |                |                       |                        |         |
| 4         A pop-up message will appear to confirm your submission. Click 'Yes.'                                                                                                    | Apop-up message will appear to confirm your submission. Click 'Yes.'         Succession         Very or the same of same of                                                                                                    | 4       A pop-up message will appear to confirm your submission. Click 'Yes.'                                                                                                    | <form></form>                                                                                                    |                                                                                                    |     |                                  | Ref Invoice No:               | ReferINV002           |                         |                    |              |          |           | Invoice        | Value: * 40000.00     | QAR                    |         |
| 4         A pop-up message will appear to confirm your submission. Click 'Yes.'                                                                                                    | with the state of the state of the stat                                                                                                    | 4       A pop-up message will appear to confirm your submission. Click 'Yes.'                                                                                                    | 3       Once Invoice Item is selected, click on 'Submit.'                                                                                                    |                                                                                                    |     |                                  | ompany Name:<br>Supplier Name |                       |                         | Plant:             |              |          |           | Buyer          | Name: Mohd Sufya      |                        |         |
| A pop-up message will appear to confirm your submission. Click 'Yes!                                                                                                    | A pop-up message will appear to confirm your submission. Click 'Yes.'                                                                                                    | 4       A pop-up message will appear to confirm your submission. Click 'Yes.'                                                                                                    | 3       Once Invoice Item is selected, click on 'Submit.'                                                                                                    | <form></form>                                                                                                    |     |                                  |                               |                       |                         |                    |              |          |           |                |                       |                        |         |
| 4       A pop-up message will appear to confirm your submission. Click 'Yes'                                                                                                    | A pop-up message will appear to confirm your submission. Click 'Yes.'                                                                                                    | 4       A pop-up message will appear to confirm your submission. Click 'Yes.'                                                                                                    | 30       Puter volucing v       0       0       0       0         1       Submit volucing v       10       10       10       10       10       10       10       10       10       10       10       10       10       10       10       10       10       10       10       10       10       10       10       10       10       10       10       10       10       10       10       10       10       10       10       10       10       10       10       10       10       10       10       10       10       10       10       10       10       10       10       10       10       10       10       10       10       10       10       10       10       10       10       10       10       10       10       10       10       10       10       10       10       10       10       10       10       10       10       10       10       10       10       10       10       10       10       10       10       10       10       10       10       10       10       10       10       10       10       10       10       10                                                                                                    | <form></form>                                                                                                    |     | Cubmin                           | nyoice                        |                       |                         |                    |              |          |           |                |                       | 4                      | -       |
| A pop-up message will appear to confirm your submission. Click 'Yes.'                                                                                                    | Subtract mode          • Subtract mode       • • • • • • • • • • • • • • • • • • •                                                                                                    | 4       A pop-up message will appear to confirm your submission. Click 'Yes.'                                                                                                    | Submit Invoice       Participanty Name:       Submit Invoice         Company Name:       2000       Participanty       Buger Name:       Mager Name:       Mager Name:                                                                                                    | Image: Notice Interest of the Image: Image: Imag               |     | CAD                              | Post PO P-                    | cessing ~             |                         |                    |              |          |           |                |                       |                        | rd      |
| 4         A pop-up message will appear to confirm your submission. Click 'Yes.'                                                                                                    | Apop-up message will appear to confirm your submission. Click 'Yes.'                                                                                                    | A pop-up message will appear to confirm your submission. Click 'Yes.'                                                                                                    | Submit Invoice         Submit Invoice         Buyer Name:         Und Subject         Buyer Name:         Und Subject         Buyer Name:         Buyer Name:                                                                                                    | Image: Company Name:       2000       Company Name:       2000       2000       2000       2000       2000       2000       2000       2000       2000 </td <td>3 0</td> <td>Once Inv</td> <td>oice It</td> <td>em is sel</td> <td>ected, click o</td> <td>on 'Submit.</td> <td>,</td> <td></td> <td></td> <td></td> <td></td> <td></td> <td></td>                                                                                                    | 3 0 | Once Inv                         | oice It                       | em is sel             | ected, click o          | on 'Submit.        | ,            |          |           |                |                       |                        |         |
| 3 Once Invoice Item is selected, click on 'Submit.'         Image: A pop-up message will appear to confirm your submission. Click 'Yes.'         Image: A pop-up message will appear to confirm your submission. Click 'Yes.'                                                                                                    | <image/>                                                                                                    | 3       Once Invoice Item is selected, click on 'Submit.' <b>************************************</b>                                                                                                    | Submit Invoice         Bayer Name:         Dury Name:         Dury Name:         Mod Subject         A         C           Subplier Name:         Text Riad         S4 Supplier Code:         100000005035         Buyer Name:         Mod Subject         Buyer Name:         Mod Subject         Mod Subject         Buyer Name:         Mod Subject <td>Image: Subject Notice       Plan:       210       Buyer Name*       Buyer Name*       Buyer Nam*       Buyer Name*       Buyer Name*</td> <td></td> <td></td> <td></td> <td></td> <td></td> <td></td> <td></td> <td></td> <td></td> <td></td> <td></td> <td>~<br/>~</td> <td>0.014</td>                                                                                                    | Image: Subject Notice       Plan:       210       Buyer Name*       Buyer Name*       Buyer Nam*       Buyer Name*       Buyer Name*                                                                                                    |     |                                  |                               |                       |                         |                    |              |          |           |                |                       | ~<br>~                 | 0.014   |
| 3       Once Invoice Item is selected, click on 'Submit.'         Image: Selected and the selected and the sel |                                                                                                    | 3         Once Invoice Item is selected, click on 'Submit.'                                                                                                    | Submit Invoice         Plane         210         Bayer Name:         Mod Sulyan           Supplier Name:         2100-Ubdacon Trading & Conz         Plane:         2100         Bayer Name:         Mod Sulyan         Bayer Name:         Mod Sulyan         Bayer Name:         Mod Su                                                                                                    | Vor Not Not Note         Buyer Name:         2000-Urbasen Trading & Corre;         Burer         2000           Supplier Name:         2000-Urbasen Trading & Corre;         Burer         2000         Buyer Name:         Mode Sufplier         Buyer Name:         Mode Sufplier         Buyer Name:         Buyer Name:         Buyer Name:         Buyer Name:         Buyer Name:         Buyer Name:         Buyer Name:         Buyer Name:                                                                                                    | _   |                                  |                               |                       |                         |                    |              |          |           |                |                       | Submit                 | Close 8 |
| <image/>                                                                                                    | <image/>                                                                                                    |                                                                                                    | NUMBER         Distribution         Distribution <thdistribution< th="">         Distribution</thdistribution<>                                                                                                    | Image: Submit Invoice         Company Name:       2000         Subprise Name:       2000         Subprise Name:       20000         Subprise Name:       <                                                                                                    |     |                                  |                               |                       |                         |                    |              |          |           |                |                       | 34                     |         |
| <image/>                                                                                                    | <text></text>                                                                                                    | <text></text>                                                                                                    | Superior         Control robusting of the second second secon                                                                                                    | Very Protocosting       Comparity Name:       2000-Ublaccon Trading & Contr       Pare:       2000       Buyer Name:       More Sufyan       Buyer Name:       More Sufyan         Supplier Name:       Test Risad       S4 Supplier Code:       10000028515       Buyer Name:       More Sufyan       More Sufyan <td< td=""><td></td><td></td><td></td><td></td><td></td><td></td><td></td><td></td><td></td><td></td><td></td><td></td><td></td></td<>                                                                                                    |     |                                  |                               |                       |                         |                    |              |          |           |                |                       |                        |         |
| <image/>                                                                                                    | <image/>                                                                                                    | <image/>                                                                                                    | Constructions       Constructions       Constructions       Constructions       Constructions       Constructions       Constructions       Constructions       Constructions       Easy and the structions       Easy and the structions <td< td=""><td>Company Name:         2100-Undexon Triading &amp; Contr.         Plant:         2100-Undexon Triading &amp; Contr.         Plant:         2100-Undexon Triading &amp; Contr.         Plant:         2100-Undexon Triading &amp; Contr.         Plant:         Plant:         Buyer Name:         Mond Sudyan         Buyer Name:         Mond Sudyan         Buyer Name:         Mond Sudyan         Buyer Name:         Mond Sudyan         Buyer Name:         Mond Sudyan         Buyer Name:         Mond Sudyan         Buyer Name:         Mond Sudyan         Buyer Name:         Mond Sudyan         Buyer Name:         Mond Sudyan         Buyer Name:         Mond Sudyan         Buyer Name:         Mond Sudyan         Buyer Name:         Mond Sudyan         Mond Sudyan         Buyer Name:         Mond Sudyan         Buyer Name:         Mond Sudyan         Mond Sudyan         <t< td=""><td></td><td></td><td></td><td></td><td></td><td></td><td></td><td></td><td></td><td></td><td></td><td></td><td>C I</td></t<></td></td<> | Company Name:         2100-Undexon Triading & Contr.         Plant:         2100-Undexon Triading & Contr.         Plant:         2100-Undexon Triading & Contr.         Plant:         2100-Undexon Triading & Contr.         Plant:         Plant:         Buyer Name:         Mond Sudyan         Buyer Name:         Mond Sudyan         Buyer Name:         Mond Sudyan         Buyer Name:         Mond Sudyan         Buyer Name:         Mond Sudyan         Buyer Name:         Mond Sudyan         Buyer Name:         Mond Sudyan         Buyer Name:         Mond Sudyan         Buyer Name:         Mond Sudyan         Buyer Name:         Mond Sudyan         Buyer Name:         Mond Sudyan         Buyer Name:         Mond Sudyan         Mond Sudyan         Buyer Name:         Mond Sudyan         Buyer Name:         Mond Sudyan         Mond Sudyan <t< td=""><td></td><td></td><td></td><td></td><td></td><td></td><td></td><td></td><td></td><td></td><td></td><td></td><td>C I</td></t<>                                                                                                    |     |                                  |                               |                       |                         |                    |              |          |           |                |                       |                        | C I     |
|                                                                                                    | <image/>                                                                                                    | <text></text>                                                                                                    | Submit Invoice         Buyer Name:         Made Subjer           Company Name:         2100- Ublacon Trading & Cont         Plant:         2100-           Supplier Name:         Test Rizad         S4 Supplier Code:         10000020551         Buyer Name:         Made Subjer         Buyer name:         Made Subjer         A         6         A           Referent/V002         S4 Supplier Code:         10000020551         Buyer name:         Made Subjer         A         A                                                                                                    | Company Name:         Zu00         Buyer Name:         Mich Sutyan         Buyer Name:         Mich Sutyan           Supplier Name:         Zu00         Invoice         Buyer Name:         Mich Sutyan         Buyer Name:         Mich Sutyan         Invoice Name:         Mich Sutyan         Invoice Name:         Mich Sutyan         Invoice Name:         Mich Sutyan         Invoice Name:         Mich Sutyan         Invoice Name:         Mich Sutyan         Invoice Name:         Mich Sutyan         Invoice Name:         Mich Sutyan         Invoice Name:         Mich Sutyan         Invoice Name:         Mich Sutyan         Invoice Name:         Mich Sutyan         Invoice Name:         Invoice Name:         Mich Sutyan         Invoice Name:         Mich Sutyan         Invoice Name:         Invoice Name:         Mich Sutyan         Invoice Name:         Mich Sutyan         Invoice Name:         Invoice Name:         Mich Sutyan         Invoice Name:         Invoice Name:                                                                                                    |     |                                  |                               |                       |                         |                    |              |          |           |                |                       |                        |         |
| <text></text>                                                                                                    | <image/>                                                                                                    |                                                                                                    | Submit Invoice         Buyer Name:         Year Distance         Buyer Name:         Manda Sutyan         Buyer Name:         Manda Sutyan         Buyer Name:         Name:         Name:         Name:         Name:         Name:         Name:                                                                                                    | Company Name:         2100         Utracon Trading & Contr.         Pare:         2100           Supplier Name:         1200         Utracon Trading & Contr.         Pare:         200         Buyer Name:         Mindo Sulyan         Buyer Name:         Mindo Sulyan         Mindo Sulyan         Buyer Name:         Mindo Sulyan         Buyer Name:         Mindo Sulyan         Buyer Name:         Mindo Sulyan         Mindo Sulyan         Buyer Name:         Mindo Sulyan         Buyer Name:         Mindo Sulyan         Buyer Name:         Mindo Sulyan         Buyer Name:<                                                                                                    |     |                                  |                               |                       |                         |                    |              |          |           |                |                       |                        |         |
| <text></text>                                                                                                    | <image/>                                                                                                    |                                                                                                    | Company Name:         2000 - Undecon Trading & Contr.         Plant:         2000         Buyer Name:         Mond Sufan           Supplier Name:         12000 - Undecon Trading & Contr.         Plant:         2000         Buyer Name:         Mond Sufan         Buyer email:         Imailyandjurbacon inti. com           Supplier Name:         Test Rizad         S4 Supplier Code:         Imailyandjurbacon inti. com         Imailyandjurbacon inti. com           Refer INVOICE         Refer INVOICE         O         QAR         Imailyandjurbacon inti. com           Invoice Value:         40000.00         QAR         Imailyandjurbacon inti. com         Imailyandjurbacon inti. com           Invoice Document Attrachment         IEMS         Imailyandjurbacon inti. com         Imailyandjurbacon inti. com           Invoice Idems         Imailyandjurbacon inti. com         Imailyandjurbacon inti. com         Imailyandjurbacon inti. com           Invoice Idems         Imailyandjurbacon inti. com         Imailyandjurbacon inti. com         Imailyandjurbacon inti. com           Invoice Idems         Imailyandjurbacon inti. com         Imailyandjurbacon inti. com         Imailyandjurbacon inti. com           Imailyandjurbacon         Imailyandjurbacon inti. com         Imailyandjurbacon inti. com         Imailyandjurbacon inti. com           Imailyandjurbacon         Imailyandjurbacon inti. com<                                                                                                    | Company Name:         2100 - Urbacon Trading & Contr.         Plant:         2000           Supplier Name:         1200 - Urbacon Trading & Contr.         Plant:         200         Buyer Name:         Mindo Sulyan           Supplier Name:         Test Rizad         S4 Supplier Code:         10000025551         Buyer mail:         40000.00         Q AR           Invoice Value:         40000.00         Q AR         Invoice Value:         40000.00         Q AR                                                                                                    |     |                                  |                               |                       |                         |                    |              |          |           |                |                       |                        |         |
| <image/>                                                                                                    | <image/>                                                                                                    |                                                                                                    | Company Name:         2100 - Unacon Trading & Contr.         Plant:         2100 -         Buyer Name:         Mind Sufyan           Supplier Name:         Test Rizad         S4 Supplier Code:         10000022851         Buyer mailt +         m.sufyan@urbacon.inti.com           Ref Invoice No:         Referitiv002         Invoice Value +         40000.00         QAR           Invoice Document ATTACHMENT         TEMS         Invoice Value +         40000.00         QAR           Invoice Items         V         20         10000005654         CORDEK FILCOR EPS 100 ( View material text         GRN Document         GRN Document         Total Quentity To Be Invoi         Total Quentity To Be Invoi         Total Quentity To                                                                                                    | Company Name:       2100 - Urbacon Trading & Contr.       Plant:       2100       Buyer Name:       Mode Subjar         Supplier Name:       Test Rizad       S4 Supplier Code:       1000002551       Buyer mail: •       m.subjang/urbacon-ints.com         Ref Invoice No:       ReferINV002       Invoice Value: •       40000.00       Q.R         Invoice Document ATTACHMENT       TEMS         Invoice Items       View material / Service       Material / Service       GR Nocument       GR N Document       Total Quantity To Be         V       20       10000005654       CORDEK FILCOR EPS 100 (       View material text       5000004360       002       203       250.000       250.000         V       20       10000005654       CORDEK FILCOR EPS 100 (       View material text       5000004360       002       203       250.000       250.000       150.000                                                                                                    |     |                                  |                               |                       |                         |                    |              |          |           |                |                       |                        |         |
| <text></text>                                                                                                    | <image/>                                                                                                    |                                                                                                    | Company Name: 2100 - Unacon Trading & Contr. Supplier Name: 2100 - Unacon Trading & Contr. Supplier Name: Test Rizad Ref Invoice No: ReferINV002  NVOICE DOCUMENT ATTACHMENT ITEMS  Invoice Items  Voice Items Voice Items Voice Items Voice Short Text Material Text GRN Document GRN Decument GRN Decument GRN Decument GRN Veer Vice Job Unacon 400.000 250.000 250.000 250.000                                                                                                    | Company Name:       2100 - Urbacon Trading & Contr.       Plant:       2100       Buyer Name:       March Subyan         Supplier Name:       Test Rizad       S4 Supplier Code:       10000022551       Buyer mail: +       March Subyan         Ref Invoice No:       ReferINV002       Invoice Value: +       40000.05       QAR         Invoice Value: +       40000.05       QAR         Violacent ATTACHMENT       TEMS         Invoice Items       Violacenting Scoperation       Total Quentity To Be Invoi         V       20       10000005654       CORDEK FILCOR EPS 100 ( View material text       5000004360       0002       2023       250.000       250.000                                                                                                    |     |                                  |                               |                       |                         |                    | 5000004361   | 0002     | 2023      |                | 150.000               | 150.000                |         |
| <image/>                                                                                                    |                                                                                                    |                                                                                                    | Company Name: 2100-Urbacon Trading & Contr      Supplier Name: 2100-Urbacon Trading & Contr      Supplier Name: 2100-Urbacon Trading & Contr      Supplier Name: 1est Rizad S4 Supplier Code: 1000052851      Buyer emailt • m.sufyan@urbacon-ind.com      Invoice Noi: ReferitW002      Invoice DocUMENT ATTACHMENT ITEMS      Invoice Items      Pol Item No     Pol Item No     Material / Service Short Text Material Text GRN Document GRN Item GRN Year Ordered Qua      Pol Item No     Pol Item No     Pol Item     Pol Item No     Pol Item No     Pol Item     Pol Iten     Pol Ite                                                                                                    | Company Name:       2100 - Urbacon Trading & Contr.       Plant:       2200       Buyer Name:       Modrd Sulyar         Supplier Name:       Test Rizad       S4 Supplier Code:       1000052851       Buyer malt.       m.sulyang/urbacon.ind.com         Ref Invoice No:       ReferitW002       Invoice Value:       40000.00       QAR         Invoice DocUMENT ATTACHMENT       ITEMS         Invoice Items       Invoice Short Text       Material Text       GR N Document       GR N Decument       Total Quantity To Be Invoi       Total Quantity To Be Invoi         V       20       10000005654       CORDEK FILCOR EPS 100 ( Vew material text       Vex material Text       GR N Document       GR N Document       400.000       400.000                                                                                                    |     |                                  |                               |                       |                         |                    | 5000004360   | 0002     | 2023      |                | 250.000               | 250.000                |         |
| <image/>                                                                                                    |                                                                                                    | a   a checked test is selected, click on 'submit.' a checked test is selected, click on 'submit.' a checked test is selected, click on 'submit.' a checked test is selected, click on 'submit.' a checked test is selected, click on 'submit.' a checked test is selected, click on 'submit.' a checked test is selected, click on 'submit.' a checked test is selected, click on 'submit.' a checked test is selected, click on 'submit.' a checked test is selected, click on 'submit.' a checked test is selected, click on 'submit.' b checked test is selected, click on 'submit.' a checked test is selected, click on 'submit.' b checked test is selected, click on 'submit.' a checked test is selected, click on 'submit.' b checked test is selected, click on 'submit.' b checked te                                                                                                    | Company Name: 2100-Urbacon Trading & Contr Supplier Name: 2100-Urbacon Trading & Contr Supplier Name: 1est Rizad S4 Supplier Code: 1000052851 Buyer email: 40000.00 QAR  NVOICE DOCUMENT ATTACHMENT ITEMS Invoice Items Po Item Io PO Item Io Material / Service Short Text Material Text GRN Document GRN Item GRN Year Ordered Qua Quantity To Be Invoi Total Quantity To Be                                                                                                    | C SAP       Post PO Processing       Q @         C Submit Invoice       Company Name:       2100 - Urbacon Trading & Contr.       Plant:       2100         Supplier Name:       Test Rizad       S4 Supplier Code:       Buyer Name:       Month Subjer         Ref Invoice No:       ReferitW002       Development       Month Subjer       Development         Invoice DocUMENT ATTACHMENT       ITEMS       ITEMS       Invoice Items       Development       GR N Document       GR N Decument       Test Noted Quantity To Be Invoic.       Total Quantity To Be Invoic.       Total Quantity To Be                                                                                                    |     | <ul> <li>✓</li> <li>✓</li> </ul> | 20                            | 10000065634           | CORDEK FILCOR EPS 100 ( | View material text |              |          |           | 400.000        |                       | 400.000                |         |
|                                                                                                    |                                                                                                    |                                                                                                    | Company Name: 2100-Unbacon Trasting & Contr Company Name: 2100-Unbacon Trasting & Contr Supplier Name: Test Rizad S4 Supplier Code: 1000052851 Buyer email: • m.sufyan@urbacon.imi.com Invoice No: RetentINV002 INVOICE DOCUMENT ATTACHMENT ITEMS Invoice Items Invoice Items Invoice Item Invoice Item Invo                                                                                                    | Company Name: 2100-Urbacon Trading & Contr     Supplier Name: 2100-Urbacon Trading & Contr     Supplier Name: 100-Urbacon Trading & Contr     Supplier Name: 100-Urbacon Trading & Contr     Ref Invoice No: ReferINV002  Invoice Value: 40000.00 QAR  Invoice Value: 40000.00 QAR  Invoice Value |     |                                  | PO Item No                    | Material / Service    | Short Text              | Material Text      | GRN Document | GRN Item | GRN Year  | Ordered Qua    | Quantity To Be Invoi. | . Total Quantity To Be |         |
| <image/>                                                                                                    |                                                                                                    |                                                                                                    | C Submit Invoice Company Name: 2200-Urbacon Trading & Contr Supplier Name: Test Rizad S4 Supplier Code: 1000052851 Buyer email:   Ref Invoice No: Referrit/V002 INVOICE DOCUMENT ATTACHMENT ITEMS                                                                                                    | Company Name:     2000-Unacon Trading & Contr.     Plant:     2000     Buyer Name:     Mind Sufyan       Company Name:     2000-Unacon Trading & Contr.     Plant:     2000     Buyer Name:     Mind Sufyan       Supplier Name:     Test Rizad     S4 Supplier Code:     1000052851     Buyer email: +     m.sufyan@urbacon-init.com       Ref Invoice Noi:     Referitiv/002     Invoice Value: +     40000.00     QAR                                                                                                    |     | Invoice Item                     | s                             |                       |                         |                    |              |          |           |                |                       |                        |         |
|                                                                                                    |                                                                                                    |                                                                                                    | Company Name: 2200 - Unacon Trading & Contr      Supplier Name: 2200 - Unacon Trading & Contr      Supplier Name: Test Rizad \$4 Supplier Code: 1000052851      Buyer email: In subjanity under Value: 40000.00      OAR                                                                                                    | Company Name:     2000     Ubaccon Trading & Contr     Plant:     2000     Buyer Name:     Mind Sulyan       Supplier Name:     Test Rizad     S4 Supplier Code:     1000052851     Buyer email:     Insulyan@utbacon.init.com       Ref Invoice No:     Referitiv0002     Invoice Value:     40000.00     QAR     Invoice Value:                                                                                                    |     | INVOICE DO                       | CUMENT ATTACI                 | HMENT ITEMS           |                         |                    |              |          |           |                |                       |                        |         |
| <image/>                                                                                                    |                                                                                                    |                                                                                                    | Company Name: 2100 - Urbacon Trading & Contr      Company Name: 2100 - Urbacon Trading & Contr      Supplier Name: 1      Referitiv002      Invoice Value: 40000.00      QAR      Contract Section 2      Contract Section 2      Contract                                                                                                    | Company Name:     2100 - Urbacon Trading & Contr     Plant:     2100     Buyer Name:     Mich Subyan     I       Supplier Name:     Flat:     2100     Buyer Name:     Mich Subyan     I       Ref Invoice Name:     Flat:     84 Supplier Code:     1000052851     Buyer enail:     Imsufyan@urbacon.inti.com       Ref Invoice Name:     Referit/W002     Invoice Value:     40000.00     QAR     I                                                                                                    |     |                                  |                               |                       |                         | [-                 | ~            |          |           |                |                       |                        |         |
|                                                                                                    |                                                                                                    | <image/>                                                                                                    | Submit Invoice      Company Name: 2100 - Urbacon Trading & Contr      Plant: 2100      Buyer Name:* Mich Sultyan                                                                                                    | < <tr>         Company Name:         2100 - Urbacon Trading &amp; Contr         Plant:         2100         Buyer Name:*         Mond Subjern         Image: Company Name:*         Mond Subjern         Image: Company Name:*         Mo</tr>                                                                                                    |     |                                  | Ref Invoice No:               | ReferINV002           |                         | 54 Supplier Code:  |              |          |           | Invoice Va     | alue:* 40000.00       | QAR                    | 4       |
|                                                                                                    |                                                                                                    |                                                                                                    |                                                                                                    |                                                                                                    |     |                                  |                               |                       |                         |                    |              |          |           |                |                       |                        |         |
|                                                                                                    |                                                                                                    |                                                                                                    | Submit Invoice                                                                                                    | < SAP Post PO Processing ~ Q rg (<br>< Submit Invoice                                                                                                    |     | c                                | Company Name:                 | 2100 - Urbacon Tradir | ng & Contr              | Plant: 2           |              |          |           | Buyer Na       | me:* Mohd Sufyan      |                        |         |
|                                                                                                    | <image/>                                                                                                    |                                                                                                    |                                                                                                    | < SAP Post PO Processing ~ Q g (                                                                                                    |     | < Submit                         | Invoice                       |                       |                         |                    |              |          |           |                |                       |                        | 1 C     |
| <image/>                                                                                                    | <image/>                                                                                                    |                                                                                                    |                                                                                                    |                                                                                                    |     | × 5449                           |                               | Juessing V            |                         |                    |              |          |           |                |                       | ۷ 🕛                    | 5       |
| <image/>                                                                                                    | <image/>                                                                                                    | <complex-block></complex-block>                                                                                                    |                                                                                                    |                                                                                                    |     |                                  |                               |                       |                         |                    |              |          |           |                |                       |                        |         |

How to Submit Invoice Page 10 of 10